## PENGEMBANGAN FRONT-END APLIKASI STREAMING JTV REK DI PT. JAWAPOS MEDIA TELEVISI BERBASIS ANDROID

PRAKTEK KERJA LAPANGAN

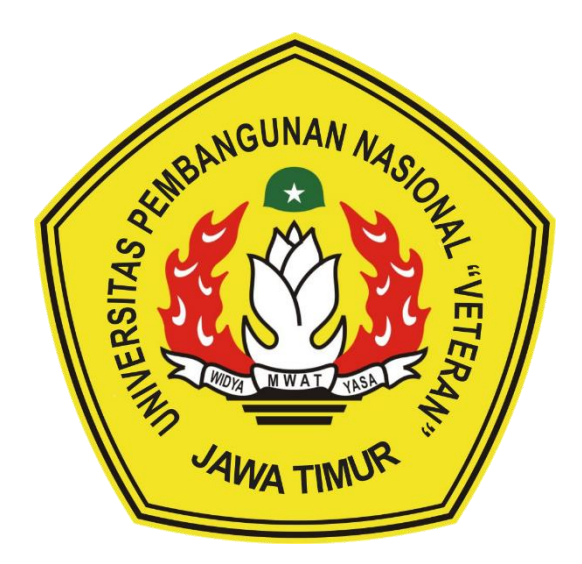

Oleh:

ALDO PRADANA ARIANDO

NPM. 20081010110

# PROGRAM STUDI INFORMATIKA FAKULTAS ILMU KOMPUTER UNIVERSITAS PEMBANGUNAN NASIONAL "VETERAN" JAWA TIMUR

2023

## LEMBAR PENGESAHAN PRAKTEK KERJA LAPANGAN

Judul: PENGEMBANGAN FRONT-END APLIKASI<br/>STREAMING JTV REK DI PT. JAWAPOS MEDIA<br/>TELEVISI BERBASIS ANDROIDPenulis: ALDO PRADANA ARIANDO

NPM

: 20081010110

Telah Diseminarkan Dalam Ujian PKL, pada : Hari Kamis, Tanggal 04 Januari 2024

Menyetujui,

**Dosen Pembimbing** 

<u>Achmad Junaidi, S.Kom., M.Kom.</u> NPT. 3 7811 04 0199 1

Dosen Penguji

<u>Henni Endah Wahanani, S.T., M.Kom.</u> NIP. 19780922 2021212 005

Mengetahui,

Dekan Fakultas Ilmu Komputer

Prof. Dr. Ir. Novirina Hendrasarie, M.T. NIP. 19681126 199403 2 001

**Koordinator Program Studi** Informatika

<u>Fetty Tri Anggraeny, S.Kom., M.Kom.</u> NIP. 19820211 2021212 005

## SURAT KETERANGAN SELESAI PKL

|                                                                                                    | K                                                                                                    |                                                                                                    |                                                         |
|----------------------------------------------------------------------------------------------------|----------------------------------------------------------------------------------------------------|----------------------------------------------------------------------------------------------------|---------------------------------------------------------|
|                                                                                                    | SURAT KETERAN<br>Nomor : 020/Si                                                                                     | I <mark>GAN MAGANG</mark><br>KM-JTV/XI/23                                                                                       |                                                         |
| Yang bertanda ta                                                                                             | ngan dibawah ini :                                                                                                  |                                                                                                    |                                                         |
| Nama<br>Jabatan                                                                                              | : Iffah Maryar<br>: General Affe                                                                                    | m<br>air                                                                                                    |                                                         |
| Dengan ini menero                                                                                            | angkan bahwa :                                                                                                    |                                                                                                    |                                                         |
| Nama<br>Jurusan<br>Nama Unive                                                                                | : Aldo Pradan<br>: Informatika<br>ersitas : Universitas P<br>Jawa Timur                                             | a Ariando<br>Pembangunan Nasional "Vetero                                                                                       | <b>"</b>                                                |
| Yang bersangkuta<br>Media Televisi (JT<br>Analisa Data. Dar<br>perusahaan.<br>Demikian Surat Ke<br>mestinya. | in telah mengikuti Praktek K<br>V) sejak 01 September 202<br>i selama magang yang ber<br>eterangan Magang ini dibut | erja Industri (Magang) di PT. Ja<br>23 - 30 Oktober 2023 pada E<br>sangkutan berdedikasi baik te<br>at untuk dipergunakan sebag | awapos<br>Divisi IT-<br>rhadap<br>aimana                |
| Surabaya, 14 Nove<br>PT. JAVAPOS MEDI<br>PY JAWAPOS MEDIA<br>Iffah Maryam<br>General Affair                  | TELEVISI                                                                                                    |                                                                                                    |                                                         |
|                                                                                                    |                                                                                                    |                                                                                                    |                                                         |
| 100%<br>JATIM                                                                                                | pt. jawapos media televisi                                                                                          | graha pena, gedung JTV<br>Ji. ahmad yani no. 88<br>surabaya 60231<br>indonesia                                                  | p. +62 31 8202170<br>f. +62 31 8250062<br>www.jtv.co.id |

| : Pengembangan Front-End Aplikasi Streaming JTV Rek di PT. |
|------------------------------------------------------------|
| Jawapos Media Televisi Berbasis Android                    |
| : PT. Jawapos Media Televisi                               |
| : Aldo Pradana Ariando (20081010110)                       |
| : Achmad Junaidi, S.Kom., M.Kom.                           |
|                                                            |

#### Abstrak

PT. Jawapos Media Televisi merupakan sebuah Lembaga Penyiaran Swasta berbadan hukum yang berbasis stasiun televisi lokal di Jawa Timur melalui JTV. Beragam program yang telah diluncurkan untuk mencerminkan keberagaman budaya dan keunikan Jawa Timur, yang mana hal ini menjadi ciri khas tersendiri antara JTV dengan stasiun televisi lainnya. Oleh karena itu, JTV bisa menarik perhatian banyak pemirsa sekaligus khususnya di Jawa Timur melalui program berbahasa Jawa atau lokal. Namun tidak menutup kemungkinan, jika melalui ciri khas tersebut JTV bisa mempunyai kalangan pemirsa baru di luar Jawa Timur, sehingga mereka akan mengenali seni dan budaya dari Jawa Timur secara tidak langsung melalui tontonan program yang beragam.

Dalam rangka untuk bisa mengembangkan lebih jauh potensi yang dimiliki oleh JTV, maka stasiun televisi tersebut membutuhkan media informasi tersendiri untuk bisa memudahkan pemirsa dalam menonton seluruh program yang ada pada JTV. Selain dengan cara membuat website, PT. Jawapos Media Televisi dapat membuat aplikasi untuk menjangkau kebutuhan pemirsa yang beragam karena melalui aplikasi, pengguna dapat mengakses secara mudah dan cepat tanpa perlu membuka browser terlebih dahulu. Oleh karena itu, penulis akan membuat desain tampilan *front-end* dari aplikasi *streaming* dan berita JTV Rek, sehingga pengguna dapat secara mudah memahami pemilihan dan penggunaan fitur pada aplikasi.

Dua langkah utama penulis untuk bisa berkontribusi secara langsung agar JTV bisa berkembang adalah pertama membuat desain UI/UX terlebih dahulu melalui platform Figma untuk kebutuhan perangkat *phone*, *tablet*, dan *Smart TV*. Setelah itu, penulis mencoba mengimplementasi beberapa desain yang telah dibuat khusunya untuk perangkat *phone* ke *software* Android Studio sehingga desain yang dibuat dapat berjalan selayaknya aplikasi berbasis android.

Kata Kunci: JTV, Jawa Timur, aplikasi, front-end

| : Front-End Development of JTV Rek Streaming Application at |  |
|-------------------------------------------------------------|--|
| PT. Jawapos Media Television Based on Android               |  |
| : PT. Jawapos Media Televisi                                |  |
| : Aldo Pradana Ariando (20081010110)                        |  |
| : Achmad Junaidi, S.Kom., M.Kom.                            |  |
|                                                             |  |

#### Abstract

PT. Jawapos Media Television is a private broadcasting institution based on a legal entity that operates a local television station in East Java through JTV. Various programs have been launched to reflect the cultural diversity and uniqueness of East Java, which sets JTV apart from other television stations. Therefore, JTV can attract the attention of many viewers, especially in East Java, through programs in Javanese or local languages. However, it is not impossible that through these distinctive features, JTV can gain new viewers outside East Java, allowing them to indirectly appreciate the art and culture of East Java through diverse programs.

In order to further develop the potential held by JTV, the television station needs its own information media to facilitate viewers in watching all programs on JTV. Besides creating a website, PT. Jawapos Media Television can create an application to cater to the diverse needs of viewers. Through the application, users can easily and quickly access content without the need to open a browser first. Therefore, the author will design the front-end interface of the JTV Rek streaming and news application so that users can easily understand the selection and use of features in the application.

The author's two main steps to directly contribute to the development of JTV are first to design the UI/UX using the Figma platform for phone, tablet, and *Smart TV* devices. After that, the author will attempt to implement some of the designed elements, especially for phones, into the Android Studio software so that the design created can function as an Android-based application.

Keywords: JTV, East Java, application, front-end

#### KATA PENGANTAR

Puji dan syukur atas kehadirat Allah SWT karena atas segala rahmat dan karunia-Nya, penulis dapat menyelesaikan kegiatan praktek kerja lapangan d PT. Jawapos Media Televisi tanpa adanya kendala yang diakhiri dengan penyusunan buku laporan kegiatan praktek kerja lapangan ini yang berjudul "Pengembangan Front-End Aplikasi Streaming JTV Rek Di PT. Jawapos Media Televisi Berbasis Android" sebagai syarat kelulusan mata kuliah Praktek Kerja Lapangan.

Pada kesempatan ini, penulis menyadari adanya bimbingan, arahan, dan motivasi yang diberikan oleh berbagai pihak. Oleh karena itu, izinkan penulis untuk mengucapkan terima kasih yang sebesar-besarnya kepada:

- Ibu Prof. Dr. Ir. Novirina Hendrasarie, M.T. selaku Dekan Fakultas Ilmu Komputer Universitas Pembangunan Nasional "Veteran" Jawa Timur.
- 2. Ibu Fetty Tri Anggraeny, S.Kom., M.Kom. selaku Kepala Program Studi Informatika Universitas Pembangunan Nasional "Veteran" Jawa Timur.
- Bapak Muhammad Muharrom Al Haromainy, S.Kom., M.Kom. selaku Koordinator PKL Program Studi Informatika Universitas Pembangunan Nasional "Veteran" Jawa Timur.
- 4. Bapak Achmad Junaidi, S.Kom., M.Kom. selaku Dosen Pembimbing PKL yang selalu memberikan pengarahan dan bimbingan dengan baik.
- 5. Bapak Moch. Triman Prasojo selaku pembimbing lapangan PKL yang telah memberikan dukungan dan kesempatan kepada penulis.
- Seluruh staff dan karyawan PT. Jawapos Media Televisi yang telah membantu penulis dalam memenuhi beragam kebutuhan selama PKL berlangsung.
- 7. Kedua orang tua penulis yang selalu mendukung secara penuh mulai dari awal sampai akhir periode PKL.

Akhir kata, penulis ucapkan permohonan maaf apabila terdapat kekurangan atau kesalahan penulisan kata dalam penyusunan buku laporan ini.

Surabaya, 03 Desember 2023

Penulis

## **DAFTAR ISI**

| LEMBAR PENGESAHAN PRAKTEL KERJA LAPANGANii |
|--------------------------------------------|
| SURAT KETERANGAN SELESAI PKLiii            |
| ABSTRAK iv                                 |
| ABSTRACTv                                  |
| KATA PENGANTAR vi                          |
| DAFTAR ISI vii                             |
| DAFTAR TABELix                             |
| DAFTAR GAMBARx                             |
| DAFTAR LAMPIRAN xiii                       |
| BAB I PENDAHULUAN1                         |
| 1.1 Latar Belakang 1                       |
| 1.2 Rumusan Masalah                        |
| 1.3 Batasan Masalah2                       |
| 1.4 Tujuan Praktek Kerja Lapangan3         |
| 1.4.1 Tujuan Khusus                        |
| 1.4.2 Tujuan Umum                          |
| 1.5 Manfaat Praktek Kerja Lapangan         |
| 1.5.1 Bagi Penulis                         |
| 1.5.2 Bagi Perusahaan4                     |
| 1.5.3 Bagi Universitas 4                   |
| BAB II GAMBARAN UMUM TEMPAT PKL5           |
| 2.1 Sejarah Instansi                       |
| 2.2 Struktur Organisasi Instansi           |
| 2.3 Bidang Usaha7                          |
| 2.4 Visi dan Misi7                         |
| 2.5 Logo Instansi                          |
| 2.6 Lokasi Instansi                        |
| BAB III PELAKSANAAN 10                     |
| 3.1 Waktu dan Tempat PKL 10                |
| 3.2 Pelaksanaan                            |

|        | 3.2.1 Tinjauan Pustaka                  | 10 |
|--------|-----------------------------------------|----|
|        | 3.2.2 Pelaksanaan PKL                   | 16 |
| BAB IV | / HASIL DAN PEMBAHASAN                  | 27 |
| 4.1    | Desain UI/UX Perangkat Phone dan Tablet | 27 |
| 4.2    | Desain UI/UX Perangkat Smart TV         | 65 |
| 4.3    | Tampilan Front-End Aplikasi             | 75 |
| 4.4    | Hambatan Pekerjaan                      | 78 |
| 4.5    | Solusi Pekerjaan                        | 79 |
| BAB V  | PENUTUP                                 | 80 |
| 5.1    | Kesimpulan                              | 80 |
| 5.2    | Saran                                   | 80 |
| DAFTA  | AR PUSTAKA                              | 81 |
| LAMP   | IRAN                                    | 83 |

## DAFTAR TABEL

| Tabel 3.1 Simbol Use Case Diagram | 13 |
|-----------------------------------|----|
| Tabel 3.2 Simbol Activity Diagram | 14 |
| Tabel 3.3 Simbol Sequence Diagram | 15 |
| Tabel 3.4 Pelaksanaan PKL         | 16 |

## DAFTAR GAMBAR

| Gambar 2.1 Struktur Organisasi PT. Jawapos Media Televisi     | . 6  |
|---------------------------------------------------------------|------|
| Gambar 2.2 Logo PT. Jawapos Media Televisi                    | . 8  |
| Gambar 2.3 Titik Lokasi PT. Jawapos Media Televisi            | . 9  |
| Gambar 2.4 Kantor Pusat PT. Jawapos Media Televisi            | . 9  |
| Gambar 3.1 Alur Pelaksanaan PKL di PT. Jawapos Media Televisi | . 10 |
| Gambar 3.2 Use Case Diagram Aplikasi JTV Rek                  | . 18 |
| Gambar 3.3 Use Case Diagram Sistem Admin                      | . 19 |
| Gambar 3.4 Activity Diagram Login                             | . 20 |
| Gambar 3.5 Activity Diagram Buat Akun                         | . 21 |
| Gambar 3.6 Activity Diagram Menonton Video                    | . 22 |
| Gambar 3.7 Activity Diagram Menonton Live Streaming           | . 23 |
| Gambar 3.8 Activity Diagram Melihat Berita                    | . 24 |
| Gambar 3.9 Sequence Diagram Login                             | . 25 |
| Gambar 3.10 Sequence Diagram Buat Akun                        | . 26 |
| Gambar 4.1 Tampilan Halaman Beranda Sebelum Login Phone       | . 27 |
| Gambar 4.2 Tampilan Halaman Beranda Sebelum Login Tablet      | . 28 |
| Gambar 4.3 Tampilan Halaman Beranda Setelah Login Phone       | . 29 |
| Gambar 4.4 Tampilan Halaman Beranda Setelah Login Tablet      | . 30 |
| Gambar 4.5 Tampilan Halaman Kategori Video Phone              | . 31 |
| Gambar 4.6 Tampilan Halaman Kategori Video Tablet             | . 32 |
| Gambar 4.7 Tampilan Halaman Video Selengkapnya Phone          | . 33 |
| Gambar 4.8 Tampilan Halaman Video Selengkapnya Tablet         | . 34 |
| Gambar 4.9 Tampilan Halaman Berita Phone                      | . 35 |
| Gambar 4.10 Tampilan Halaman Berita Tablet                    | . 36 |
| Gambar 4.11 Tampilan Halaman Kategori Berita Phone            | . 37 |
| Gambar 4.12 Tampilan Halaman Kategori Berita Tablet           | . 38 |
| Gambar 4.13 Tampilan Halaman Detail Berita Phone              | . 39 |
| Gambar 4.14 Tampilan Halaman Detail Berita Tablet             | . 40 |
| Gambar 4.15 Tampilan Halaman Pencarian Video Phone            | . 41 |
| Gambar 4.16 Tampilan Halaman Pencarian Video Tablet           | . 42 |

| Gambar 4.17 Tampilan Halaman Pencarian Berita Phone           | 42   |
|---------------------------------------------------------------|------|
| Gambar 4.18 Tampilan Halaman Pencarian Berita Tablet          | 43   |
| Gambar 4.19 Tampilan Halaman Live Streaming Phone             | 44   |
| Gambar 4.20 Tampilan Halaman Live Streaming Tablet            | . 45 |
| Gambar 4.21 Tampilan Halaman Video Streaming Phone            | . 46 |
| Gambar 4.22 Tampilan Halaman Video Streaming Tablet           | 47   |
| Gambar 4.23 Tampilan Halaman Akun Phone                       | . 48 |
| Gambar 4.24 Tampilan Halaman Akun Tablet                      | . 48 |
| Gambar 4.25 Tampilan Halaman Pengaturan Phone                 | 49   |
| Gambar 4.26 Tampilan Halaman Pengaturan Tablet                | . 50 |
| Gambar 4.27 Tampilan Halaman Ubah Akun Phone                  | . 50 |
| Gambar 4.28 Tampilan Halaman Ubah Akun Tablet                 | . 51 |
| Gambar 4.29 Tampilan Halaman Ubah Password Phone              | . 52 |
| Gambar 4.30 Tampilan Halaman Ubah Password Tablet             | 52   |
| Gambar 4.31 Tampilan Halaman Riwayat Video Phone              | . 53 |
| Gambar 4.32 Tampilan Halaman Simpanan Video Phone             | 54   |
| Gambar 4.33 Tampilan Halaman Unduhan Video Phone              | . 54 |
| Gambar 4.34 Tampilan Halaman Riwayat Video Tablet             | . 55 |
| Gambar 4.35 Tampilan Halaman Simpanan Video Tablet            | . 56 |
| Gambar 4.36 Tampilan Halaman Unduhan Video Tablet             | . 56 |
| Gambar 4.37 Tampilan Halaman Login Akun Phone                 | . 57 |
| Gambar 4.38 Tampilan Halaman Login Akun Tablet                | . 57 |
| Gambar 4.39 Tampilan Halaman Lupa Password Phone              | . 58 |
| Gambar 4.40 Tampilan Halaman Lupa Password Tablet             | . 58 |
| Gambar 4.41 Tampilan Halaman Daftar Akun Phone                | 59   |
| Gambar 4.42 Tampilan Halaman Daftar Akun Tablet               | 60   |
| Gambar 4.43 Tampilan Halaman Buat Password Phone              | 60   |
| Gambar 4.44 Tampilan Halaman Buat Password Tablet             | 61   |
| Gambar 4.45 Tampilan Halaman Ubah Password dari E-Mail Phone  | 61   |
| Gambar 4.46 Tampilan Halaman Ubah Password dari E-Mail Tablet | 62   |
| Gambar 4.47 Tampilan Halaman Kode OTP Phone                   | 62   |
| Gambar 4.48 Tampilan Halaman Kode OTP Tablet                  | 63   |
|                                                               |      |

| Gambar 4.49 Tampilan Halaman Kritik dan Saran Phone          |
|--------------------------------------------------------------|
| Gambar 4.50 Tampilan Halaman Kritik dan Saran Tablet         |
| Gambar 4.51 Tampilan Halaman Beranda Smart TV 65             |
| Gambar 4.52 Tampilan Halaman Kategori Video Smart TV         |
| Gambar 4.53 Tampilan Halaman Pencarian Video Smart TV        |
| Gambar 4.54 Tampilan Halaman Berita Smart TV                 |
| Gambar 4.55 Tampilan Halaman Kategori Berita Smart TV 69     |
| Gambar 4.56 Tampilan Halaman Detail Berita Smart TV70        |
| Gambar 4.57 Tampilan Halaman Live Streaming Smart TV71       |
| Gambar 4.58 Tampilan Halaman Video Streaming Smart TV 72     |
| Gambar 4.59 Tampilan Halaman Akun Smart TV 72                |
| Gambar 4.60 Tampilan Halaman Login Akun Smart TV73           |
| Gambar 4.61 Tampilan Halaman Lupa Password Smart TV74        |
| Gambar 4.62 Tampilan Halaman Pengaturan Smart TV 74          |
| Gambar 4.63 Tampilan Front-End Halaman Beranda Phone         |
| Gambar 4.64 Tampilan Front-End Halaman Kategori Video Phone  |
| Gambar 4.65 Tampilan Front-End Halaman Berita Phone          |
| Gambar 4.66 Tampilan Front-End Halaman Kategori Berita Phone |

### DAFTAR LAMPIRAN

| Lampiran 1. Lembar Pernyataan         | 83  |
|---------------------------------------|-----|
| Lampiran 2. Surat Kesepakatan Bersama | 84  |
| Lampiran 3. Foto Kegiatan             | 111 |
| Lampiran 4. Dokumentasi Hasil PKL     | 112 |